Make and receive calls from your smartphone's native dialer or Teams endpoints and seamlessly transfer calls.

### Making a call on Teams

- 1. Open Teams on any device and click on the **Phone icon** to continue making a call.
- 2. This will open a new screen where you can either dial a call using the dialler or select a contact from your call history or contacts to call.

| Q<br>Activity | Teams      | Ξ | Activity   | Calls Personal Contacts |             |           |                                                    |                   |
|---------------|------------|---|------------|-------------------------|-------------|-----------|----------------------------------------------------|-------------------|
| (E)           | Your teams |   | Chiel      | Type a name             | e or number | 2         | • History                                          | (External)        |
| (8)           | c Contoso  |   | Calendar   | 1                       | ABC         | 3<br>DEF  | Cutgoing<br>+44 7980 995664                        | (External)        |
| Teams         | General    |   | Calls      | 4<br>6HT                | 5<br>.xt    | 6<br>MNO  | (a) +44 7980 995664<br>€ Incoming                  | (External)        |
| Calendar      |            |   | Files      | 7<br>PQRS               | 8<br>TUV    | 9<br>wxvz | 3 +44 7980 995664<br>€ Incoming<br>+44 7980 995664 | (External)        |
| S<br>Calls    |            |   | Øvva Conne | *                       | 0           | #         | *44 7980 995664<br>8 Missed incomin                | )<br>I (External) |

# Making a call from your native dialler

1. Using your smartphone start a call in your native dialler by either choosing a contact from your call history or by dialling a Teams Phone Mobile number.

| 1438.11∓<br>€⊄.⊭93%≜    | 14:38 : : 루 · · · · · · · · · 93% 🖷               | 1438 : : ; ♥ € % ⊄ 93%∎<br>℃ Calling |  |  |
|-------------------------|---------------------------------------------------|--------------------------------------|--|--|
|                         | Phone                                             | +44 7474 442240<br>United Kingdom    |  |  |
|                         |                                                   |                                      |  |  |
|                         |                                                   |                                      |  |  |
| G 🎍 💿                   | Today                                             | +    *                               |  |  |
|                         | C +44 7474 442240                                 | Add call Hold call Bluetooth         |  |  |
| 🥶 🜔 🎱                   | Outgoing call, 0 mins 2 secs<br>Add to Contacts O | C)) 🖳 👯                              |  |  |
| Teams Play Store Google | © O 0                                             |                                      |  |  |
| 0 😳                     | Yesterdav<br>Keypad <u>Recents</u> Contacts       |                                      |  |  |
| III O <                 | III O <                                           | III O <                              |  |  |

Note: Some steps, screenshots and options may differ slightly depending on the application, browser, operating system and software version you are using.

# Moving a call to Teams

- 1. Start a call in your native dialler.
- 2. Whilst on the call open the Teams mobile app on your smartphone.
- 3. Click on **Move call to Teams** and complete the transfer from your native dialler to the Teams mobile app.

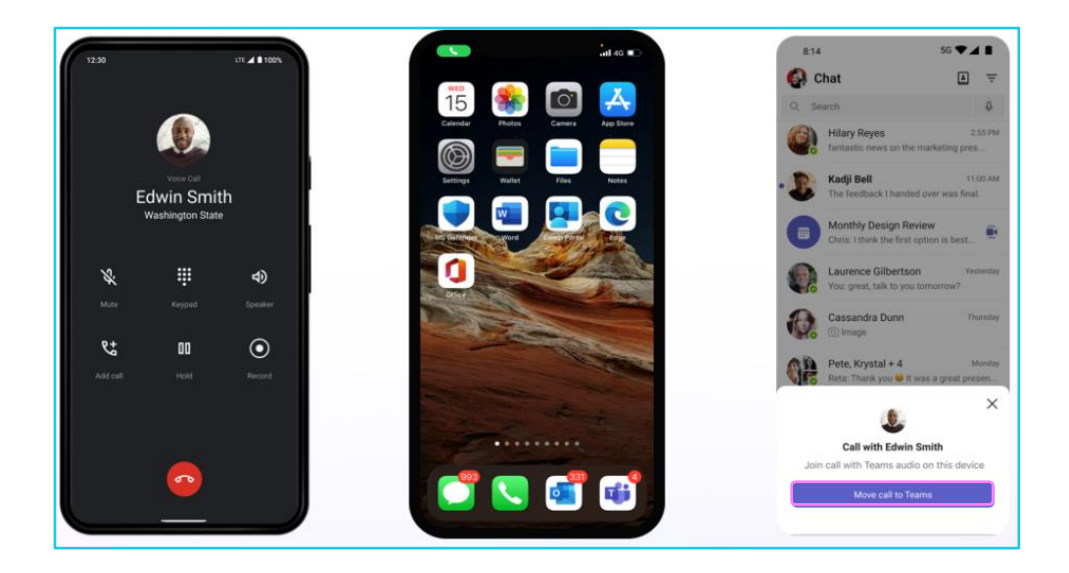

## Transferring a call from Teams

- 1. Whilst in a call on Teams, click on the **three dots** in the bottom right corner.
- 2. Click on Transfer
- 3. Click on Transfer now.

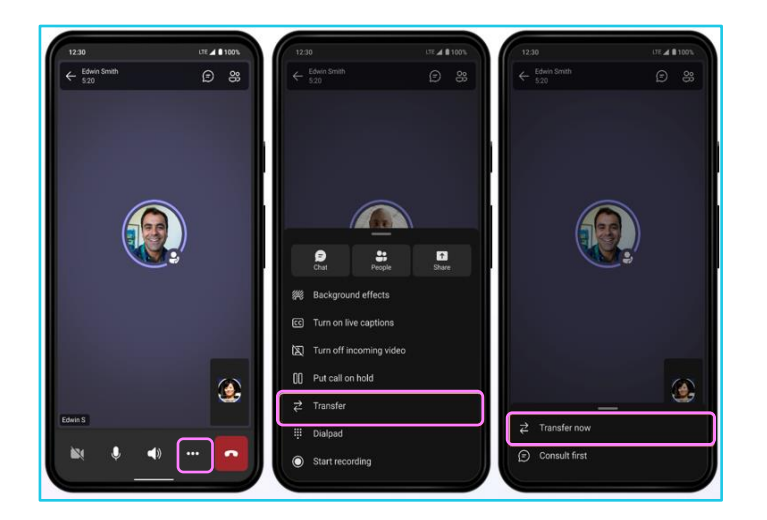

4. Ensure the number dialled is correct and click on the **Transfer icon** to transfer a call.

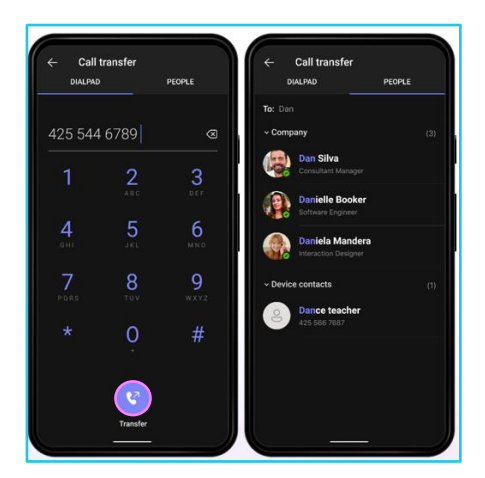

#### Learn more

• Unified call history and voicemail >

Discover more at the <u>BT support centre</u> >

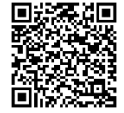